## 第6回 分散・標準偏差・変異係数・ヒストグラムの作成

【本日の作業】

①使用するファイル(前回のつづき)

主婦のエネルギー摂取量 bxn11xxx 氏名

②白紙のシートのB列に都会の主婦、F列に農村の主婦のデータを縦1列に並べる さらにJ列とK列に都会と農村のデータ区間(1299, 1399, 1499・・・)を縦1列に並べる

| А  | В     | С      | D        | Е | F     | G       | н        | Ι | J    | К    |
|----|-------|--------|----------|---|-------|---------|----------|---|------|------|
| 番号 | 都会の主婦 | 偏差     | 偏差の2乗    |   | 農村の主婦 | 偏差      | 偏差の2乗    |   | 都会   | 農村   |
| 1  | 1695  | -98.1  | 9632.4   |   | 1695  | -200. 8 | 40310.6  |   | 1299 | 1199 |
| 2  | 1569  | -224.1 | 50241.0  |   | 1800  | -95.8   | 9172.9   |   | 1399 | 1299 |
| 3  | 1729  | -64.1  | 4114.6   |   | 1729  | -166.8  | 27813.9  |   | 1499 | 1399 |
| 4  | 2216  | 422.9  | 178806.4 |   | 2300  | 404.2   | 163397.9 |   | 1599 | 1499 |
| 5  | 1854  | 60.9   | 3703.3   |   | 1854  | -41.8   | 1745.2   |   | 1699 | 1599 |
|    | :     |        |          |   | :     |         |          |   |      |      |

③シートの上部を10行程度あけて、下表を作成する

|          | 都会の主婦   | 農村の主婦    |
|----------|---------|----------|
| 件数       | 200     | 200      |
| 平均 m     | 1793.1  | 1895.8   |
| 分散 v     | 54018.1 | 133950.2 |
| 標準偏差 s   | 232.4   | 366.0    |
| 変異係数 s/m | 13.0%   | 19.3%    |
| VAR 関数   | 54018.1 | 133950.2 |
| STDEV 関数 | 232.4   | 366.0    |

## 計算式

- ・偏差=各データ-平均値
- 分散(variance) = 偏差の2乗の合計÷(件数-1)
- ・標準偏差(standard deviation)=分散の平方根
- ・変異係数=標準偏差÷平均値

## Excel 関数

- ・平方根 = SQRT(平方根を求めたい値)
- ・分散 = VAR(200 件のデータ)
- ・標準偏差 =STDEV(200 件のデータ)

④メニューの「データ」-「データ分析」-「ヒストグラム」

| E214756                                                          |                        |  |  |
|------------------------------------------------------------------|------------------------|--|--|
| 入力元         a         OK           入力範囲(1):         a         OK | a 入力範囲                 |  |  |
| データ区間(B): b (キャンセル)                                              | 全データの範囲 (200 件のデータ)    |  |  |
|                                                                  | b データ区間                |  |  |
| 出力オプション                                                          | 1299, 1399, 1499・・・の範囲 |  |  |
| <ul> <li>◎ 出力先(○):</li> <li>● 新想又はたのローカシート(P</li> </ul>          | c 出力先                  |  |  |
| <ul> <li>● 新規ブック(W)</li> </ul>                                   | シートの空いている部分の左上セル       |  |  |
| □ パレート図(A)                                                       | d グラフ作成                |  |  |
| □ 累積度数分布の表示(M)<br>グラフ作成(C) d                                     | 表示したい項目をチェックする         |  |  |
|                                                                  |                        |  |  |

## ⑤グラフの作成・比較

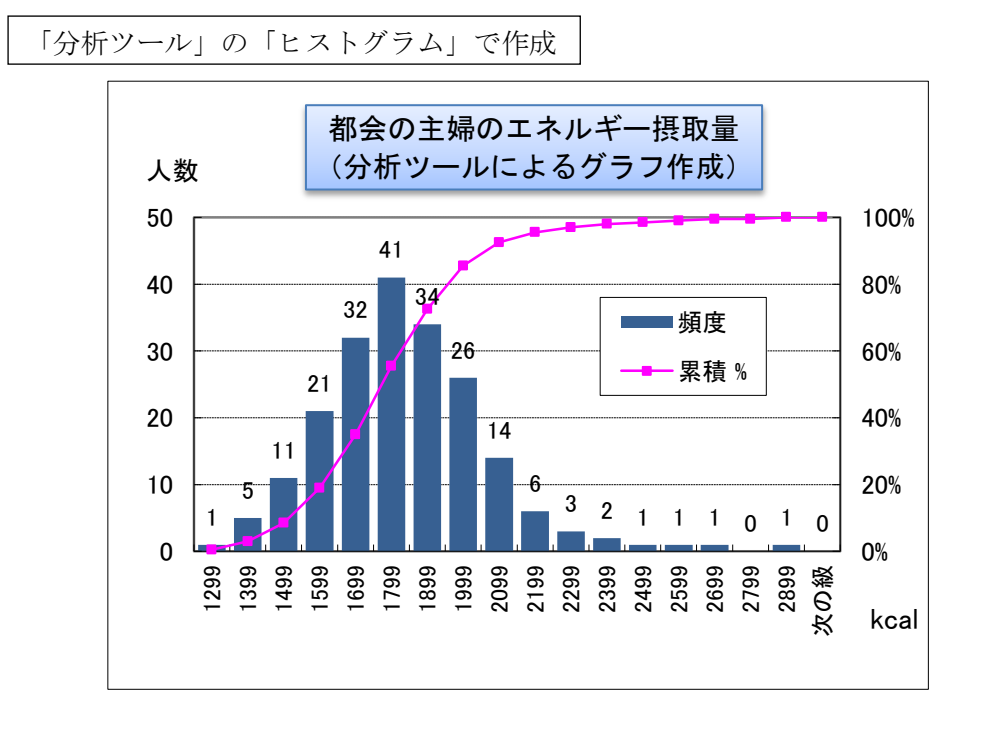

FREQUENCY 関数から手動で作成したグラフ

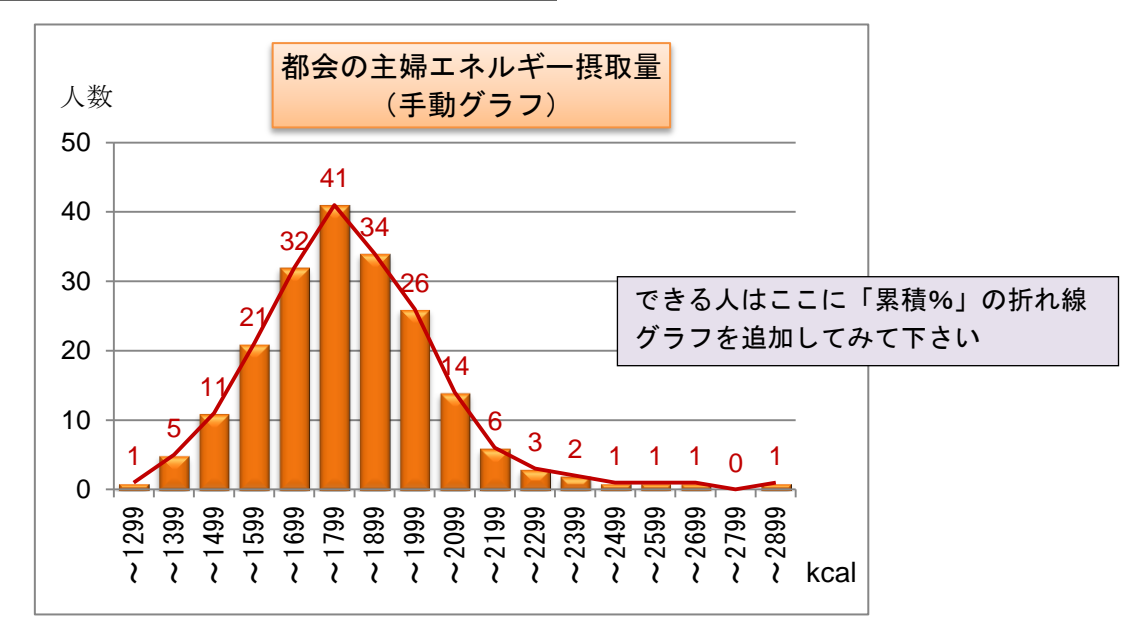

・前回作成したグラフに折れ線グラフを追加する

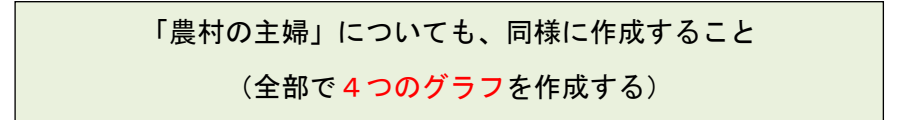

【下記ファイル名で保存して「e ラーニング」で提出】

標準偏差とヒストグラム bxn11xxx 氏名